## How to Access CTL Teaching and Learning Resources on iSpace

Prepared by CTL 04/12/21

Step 1: Login iSpace at <u>https://ispace.uic.edu.cn/</u>

| た京原短支学 联合国际学院<br>特殊要交学 联合国际学院<br>HARGE ORGEL WARKEN FOR GRADE AND FEED AND FEED A |                                                                                                    |
|----------------------------------------------------------------------------------------------------|----------------------------------------------------------------------------------------------------|
| Login<br>Username                                                                                                    | Enquiry / Support<br>• E-Mail(ITSC): itsc_support@uic.edu.hk<br>• Hotline(ITSC): 86-0756-3620315        |
| Password                                                                                                    | Access iSpace Forum off Campus <ul> <li>Please use <b>UIC VPN</b> to access iSpace, when you</li> </ul> |
| C Remember username                                                                                                    |                                                                                                    |

## Step 2: Click on "All Courses" and Search "Teaching and Learning"

| UIC Information Space                                                                                                    |          |
|----------------------------------------------------------------------------------------------------|----------|
|                                                                                                    |          |
| Navigation            • Dashboard             • Site home             • Site home             • Site home             • Site home             • Site home             • Site home             • Site home             • Site home             • Site home             • Site home             • Site home             • Site home             • Site home             • Site home             • Stat feaching             • AOD & SOS Staff Page             • Simulation (1001) (Dr. Xinwei DU)             § Stere Series Analysis (1001) (Dr.             • Miscellaneous             • Miscellaneous             • Business and Management (DBM)             • Science and Technology (DST)             • Humanities and Social Sciences (DHSS)             • Culture and Creativity (DCC)             • General Education (GE)             • Whole-Person Education Office (WPEO)             • Chinese Language and Culture Centre (CLC) | à course |

Step 3: Under "Search results", click on "CTL Teaching and Learning Resources".

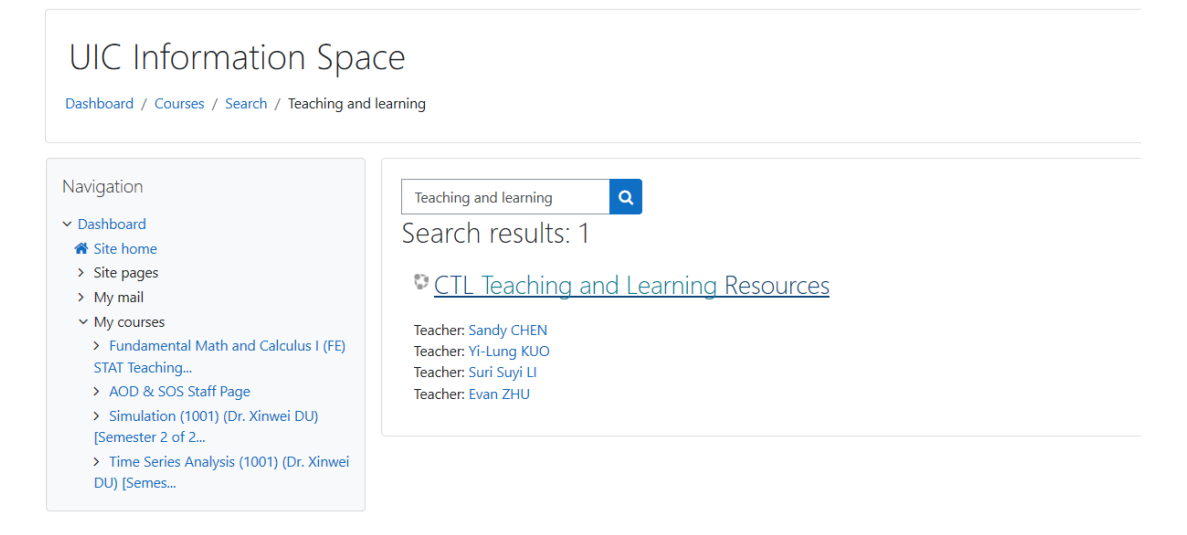

Step 4: Click on "Enroll me", then you could see all the CTL T&L resources.

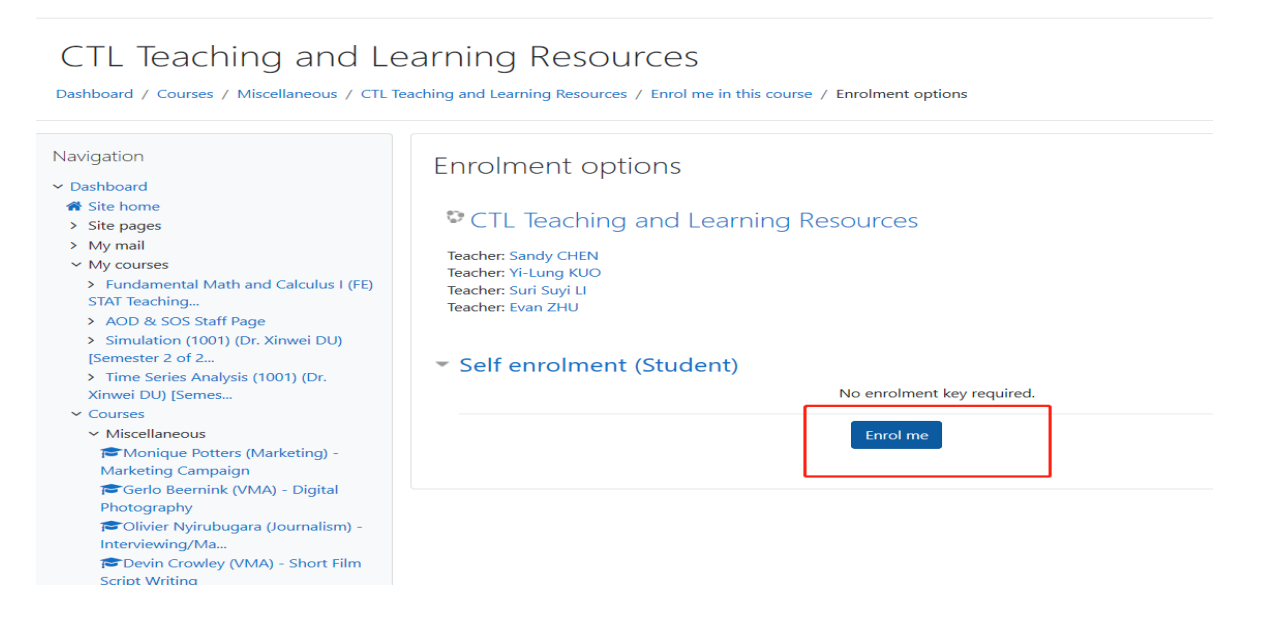

## CTL Teaching and Learning Resources Dashboard / Courses / Miscellaneous / CTL Teaching and Learning Resources

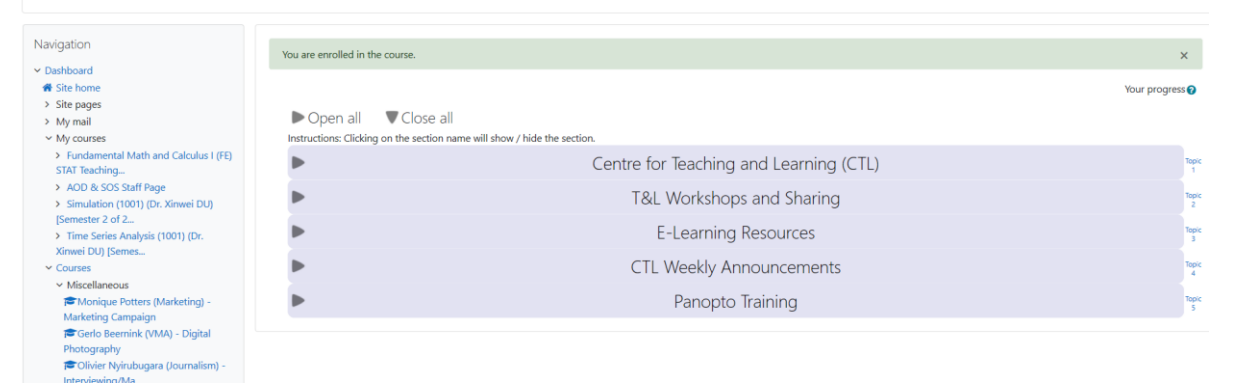